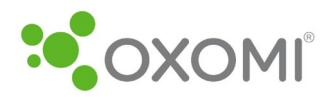

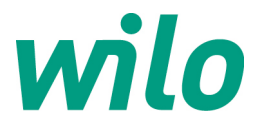

# Wilo ePaper-Portal

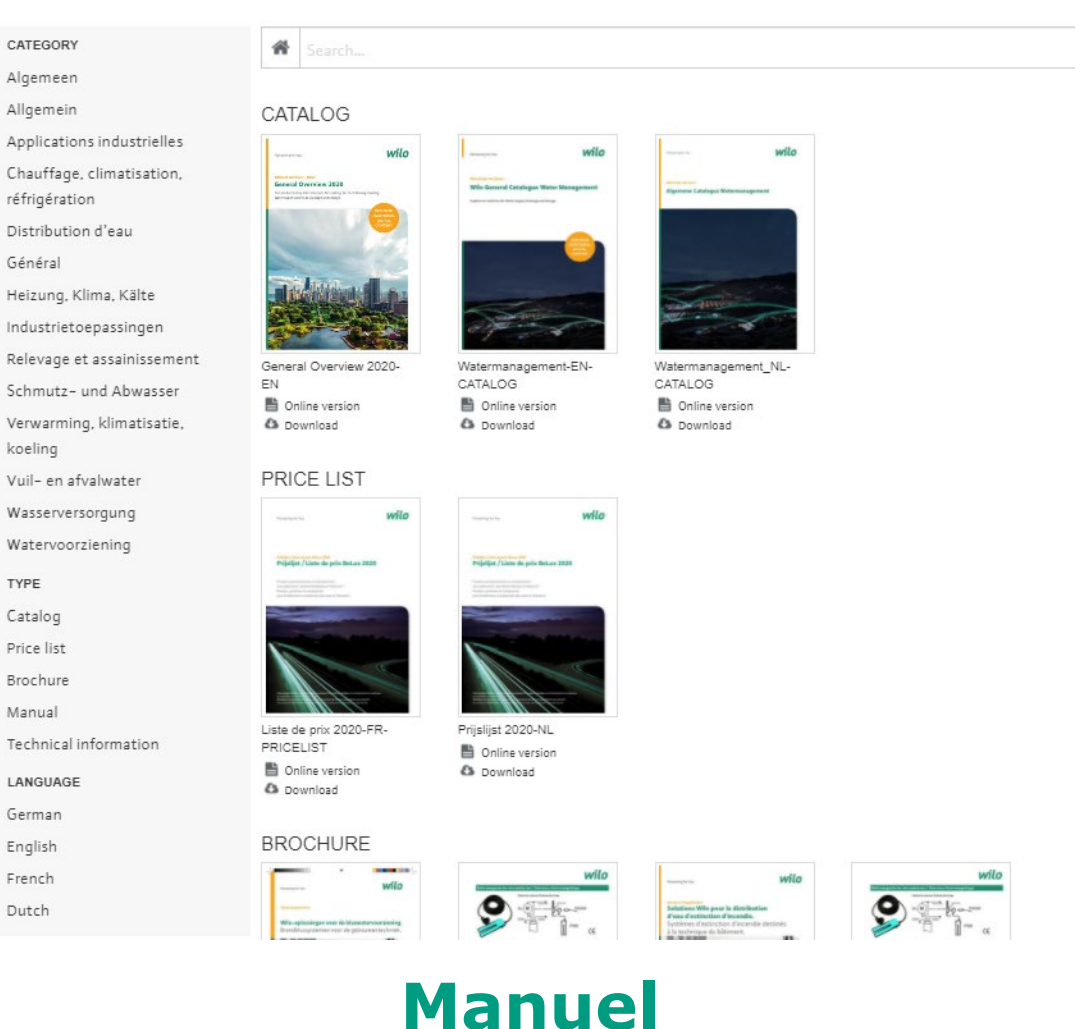

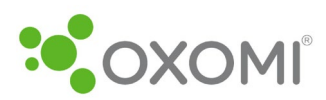

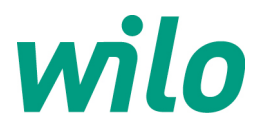

# **Table des matières**

| 1. | Lie  | en vers le ePaper-Portal de Wilo   | 3  |
|----|------|------------------------------------|----|
| 2. | Fc   | onctions                           | 3  |
|    | 2.1. | La page d'accueil du ePaper-Portal | 3  |
| 3. | Fc   | onction de recherche               | 5  |
|    | 3.1. | Exemple : recherche de produits    | 5  |
|    | 3.2. | Fermer un ePaper                   | 6  |
|    | 3.3. | Recherche par mot-clé              | 7  |
| 4. | Fc   | onctions de l'ePaper               | 8  |
|    | 4.1. | Naviguer                           | 8  |
|    | 4.2. | Imprimer                           | 9  |
|    | 4.3. | Générer un lien                    | 9  |
|    | 4.4. | Télécharger                        | 10 |
|    | 4.5. | Options d'affichage                | 10 |
|    | 4.6. | Changer la mise en page            | 10 |
| 5. | Pa   | aperclip                           | 10 |
| 5. | 1.   | Fonctions                          | 10 |
| 5. | 2.   | Ajouter une page au paperclip      | 11 |
| 5. | 3.   | Télécharger le PDF                 | 12 |

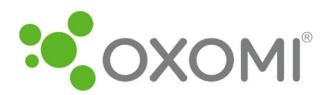

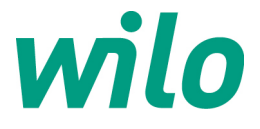

## 1. Lien vers le ePaper-Portal de Wilo

Pour ouvrir le Wilo ePaper-Portal, cliquez sur ce lien: wilo.be/fr/e-portal

# 2. Fonctions

Dans le ePaper-Portal, les documents, les schémas d'installations et la liste de prix peuvent être affichés et téléchargés en ligne. En outre, vous pouvez créer vos propres documents à partir de pages individuelles.

### 2.1. La page d'accueil du ePaper-Portal

Dans la partie gauche de la page d'accueil, vous pouvez filtrer par catégorie, type et langue.

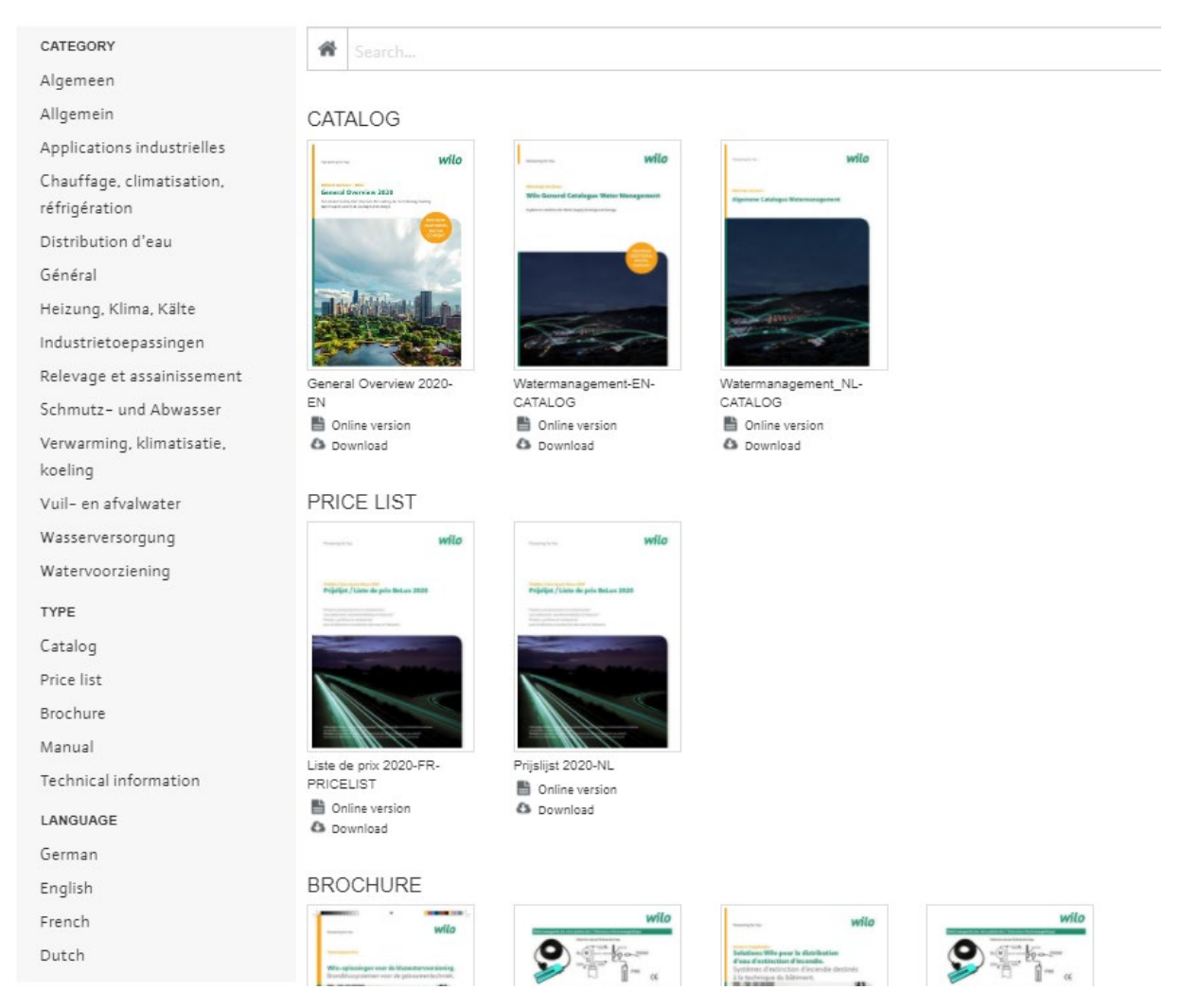

La sélection d'un des champs ouvre une vue d'ensemble des documents ePaper.

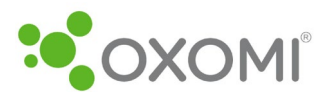

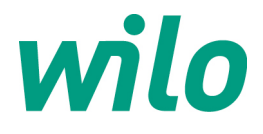

## Exemple : sélection du type "Informations techniques".

| koeling               |
|-----------------------|
| Vuil– en afvalwater   |
| Wasserversorgung      |
| Watervoorziening      |
| TYPE                  |
| Catalog               |
| Price list            |
| Brochure              |
| Manual                |
| Technical information |
| LANGUAGE              |
| German                |
| English               |
| French                |
| Dutch                 |

Tous les documents de type "Informations techniques" de toutes les catégories sont affichés.

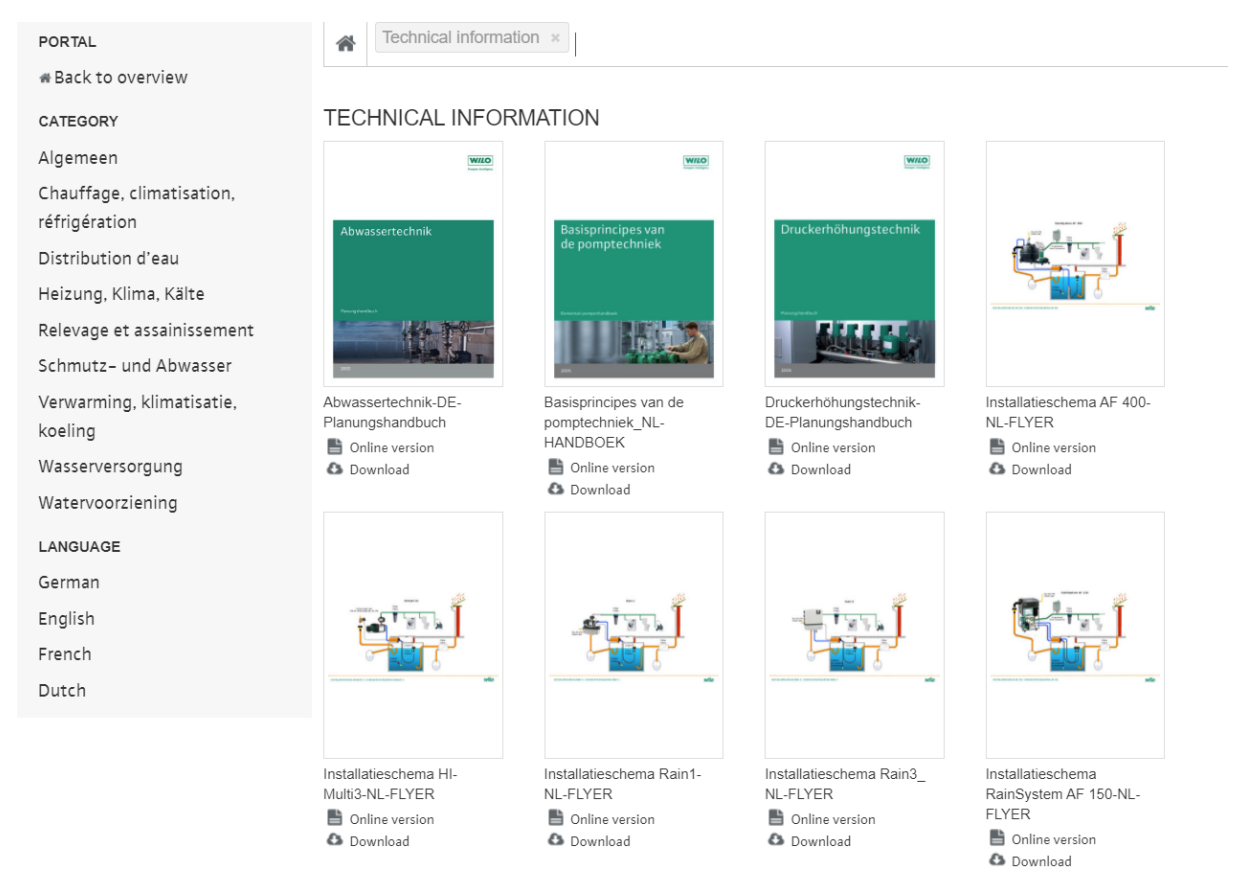

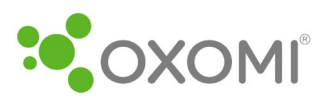

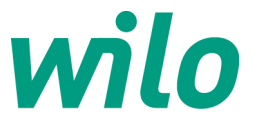

En cliquant sur "Retour au sommaire" ou sur la maison devant la barre blanche, il est possible d'annuler la sélection effectuée.

| #Back to overview                          | Technical information                   | on ×                                                  |                                               |                                                                                                    |
|--------------------------------------------|-----------------------------------------|-------------------------------------------------------|-----------------------------------------------|----------------------------------------------------------------------------------------------------|
| CATEGORY                                   | TECHNICAL INFORM                        | MATION                                                |                                               |                                                                                                    |
| Algemeen                                   | WILD                                    | WILO                                                  | WILD                                          |                                                                                                    |
| Chauffage, climatisation,<br>réfrigération | Abwassertechnik                         | Basisprincipes van                                    | Druckerhöhungstechnik                         |                                                                                                    |
| Distribution d'eau                         |                                         | de pomptechniek                                       |                                               |                                                                                                    |
| Heizung, Klima, Kälte                      |                                         |                                                       |                                               |                                                                                                    |
| Relevage et assainissement                 |                                         | I NOT                                                 | States St                                     |                                                                                                    |
| Schmutz- und Abwasser                      |                                         |                                                       |                                               |                                                                                                    |
| Verwarming, klimatisatie,<br>koeling       | Abwassertechnik-DE-<br>Planungshandbuch | Basisprincipes van de<br>pomptechniek_NL-<br>HANDBOEK | Druckerhöhungstechnik-<br>DE-Planungshandbuch | Installatieschema AF 400-<br>NL-FLYER                                                                                                    |
| Wasserversorgung                           | Download                                | Online version                                        | Download                                      | Download                                                                                                    |
| Watervoorziening                           |                                         | 🔕 Download                                            |                                               |                                                                                                    |
| LANGUAGE                                   |                                         |                                                       |                                               |                                                                                                    |
| German                                     |                                         |                                                       |                                               | 1222 Manual In                                                                                                    |
| English                                    | Test Stars                              |                                                       |                                               | The state of the second                                                                                                    |
| French                                     |                                         | C. C. C. C. C. C. C. C. C. C. C. C. C. C              |                                               |                                                                                                    |
| Dutch                                      |                                         |                                                       |                                               | And a second second sec |

La même procédure s'applique à chaque domaine en ce qui concerne la catégorie, le type et la langue. La sélection d'un des champs ouvre une vue d'ensemble des documents ePaper.

# 3. Fonction de recherche

Il y a une fonction de recherche en haut de la page. Vous pouvez rechercher des produits ainsi que des mots-clés.

#### 3.1. Exemple : recherche de produits

Par exemple, vous recherchez une pompe Stratos MAXO.

| CATEGORY                                   | <b>*</b> 5 | Stratos MAXO   |                       |                                                                                                    | × | • |
|--------------------------------------------|------------|----------------|-----------------------|----------------------------------------------------------------------------------------------------|---|---|
| Algemeen                                   | BROO       | HURE           |                       |                                                                                                    |   |   |
| Allgemein                                  |            | Wile St        |                       |                                                                                                    |   |   |
| Applications industrielles                 |            | WIIO-Su        |                       |                                                                                                    |   |   |
| Chauffage, climatisation,<br>réfrigération | ()>        | Wilo-Str       | ratos MAXO-FR-BROCHU  | RE                                                                                                    |   | I |
| Distribution d'eau                         |            | Wilo-Str       | ratos MAXO-NL-FLYER   |                                                                                                    |   | I |
| Général                                    | -          |                | ratos MAXO-NI -BROCHU | RE                                                                                                    |   |   |
| Heizung, Klima, Kälte                      |            |                |                       |                                                                                                    |   | • |
| Industrietoepassingen                      |            |                | elf                   | and the second second s |   |   |
| Relevage et assainissement                 | General (  | Overview 2020- | Watermanagement-EN-   | Watermanagement_NL-                                                                                                    |   |   |
| Schmutz- und Abwasser                      | EN         |                | CATALOG               | CATALOG                                                                                                    |   |   |

Les ePapers pour le produit en question s'affichent au fur et à mesure que vous les saisissez.

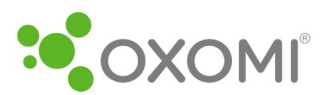

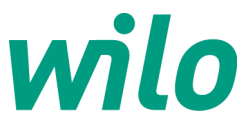

En cliquant sur une sélection, vous ouvrirez le document correspondant.

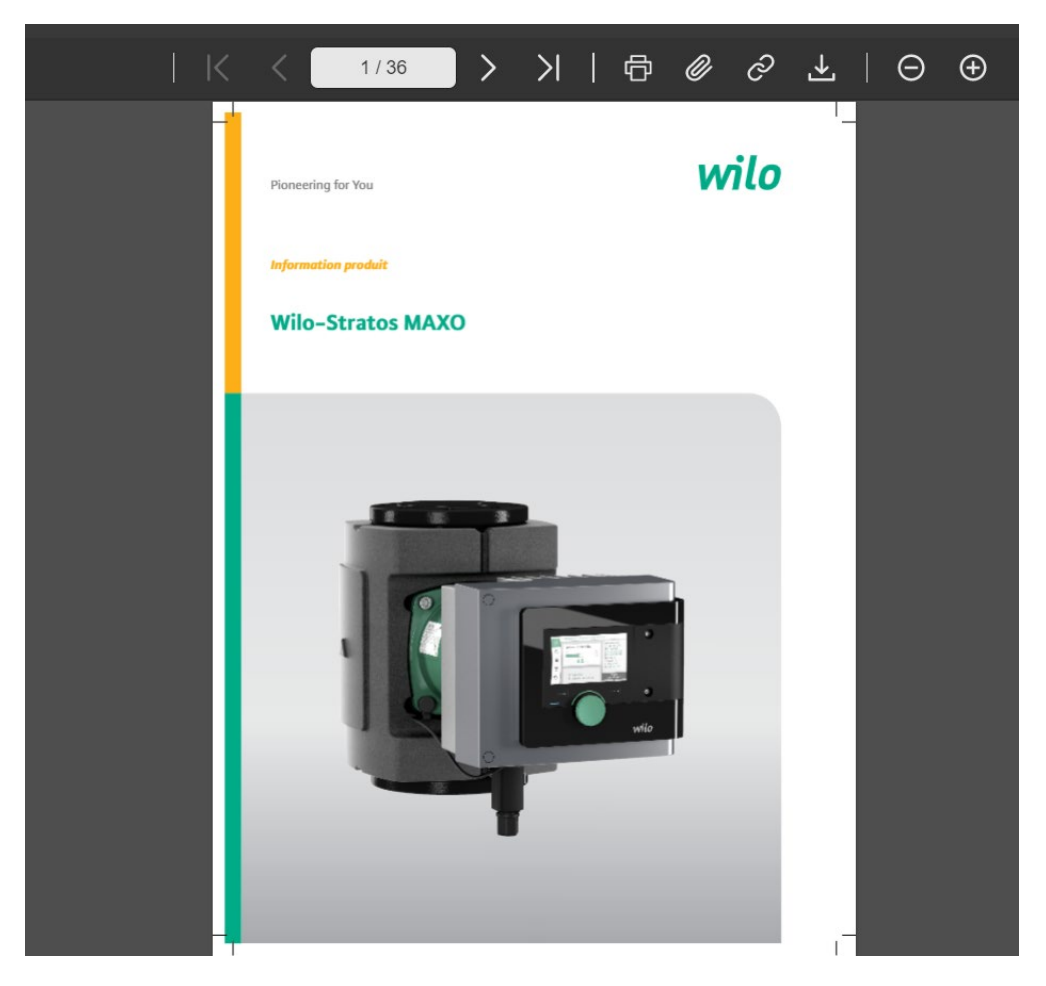

#### **3.2. Fermer un ePaper**

Pour revenir à l'aperçu général de tous les ePapers, vous pouvez cliquer sur le "x" dans la barre de fonctions.

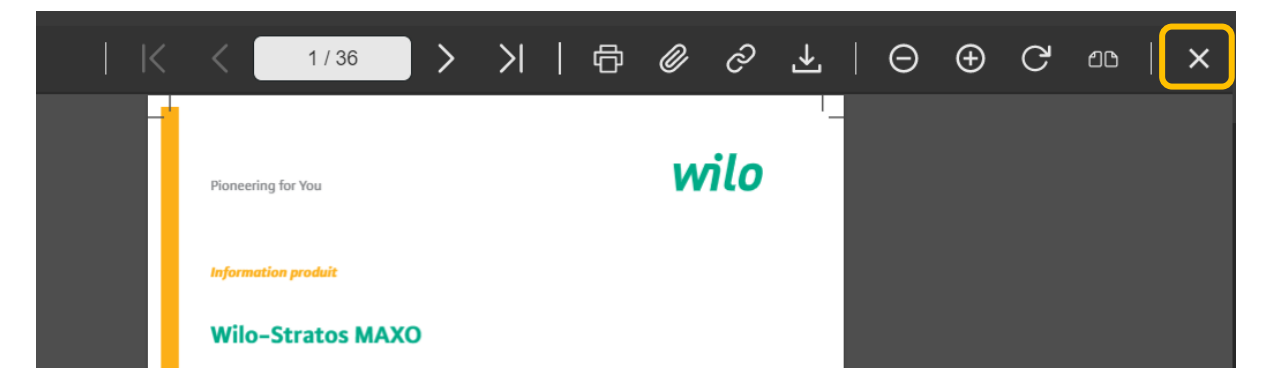

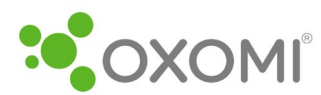

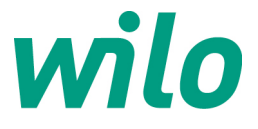

#### 3.3. Recherche par mot-clé

Vous voulez rechercher le mot-clé "eau de pluie". Dans le champ de recherche, tapez le mot-clé souhaité et cliquez sur la touche Entrée. Tous les ePapers contenant le terme de recherche saisi seront affichés.

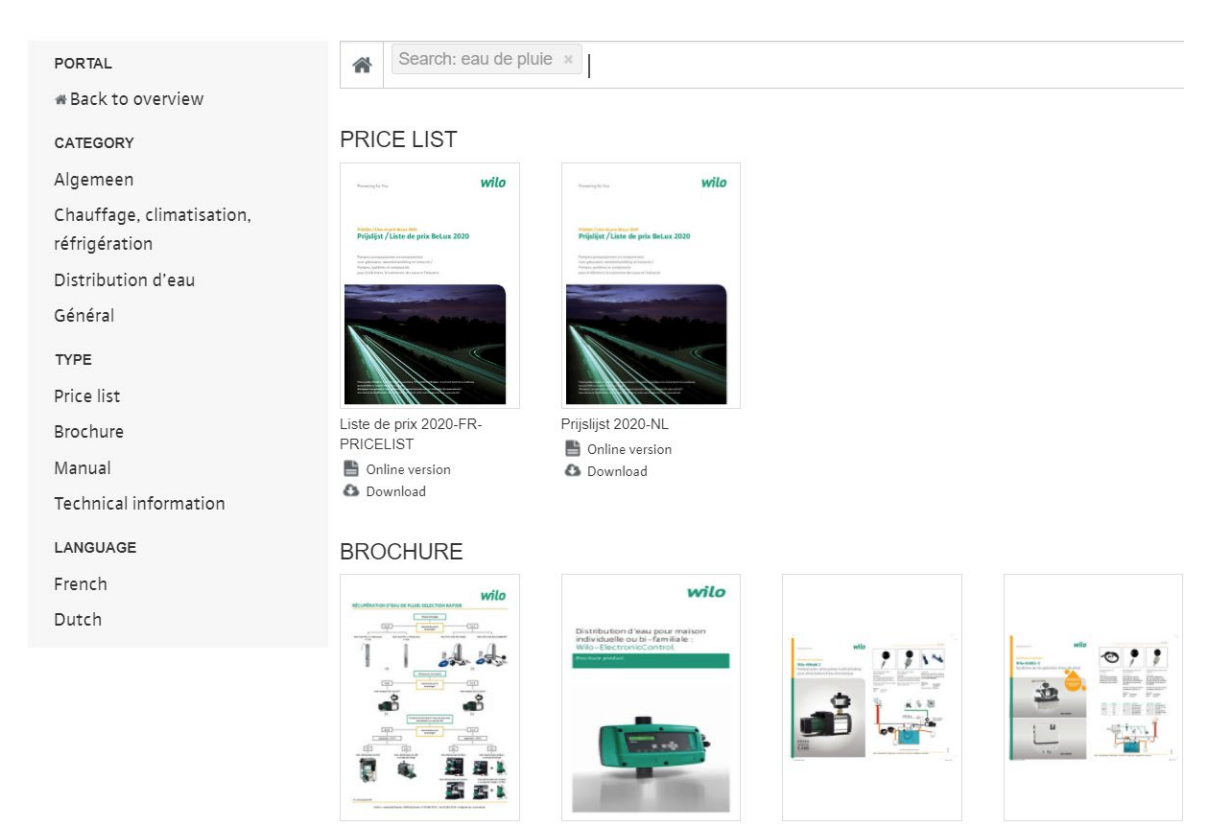

En cliquant sur un résultat de recherche, vous ouvrirez une nouvelle fenêtre dans laquelle vous pourrez voir sur le côté gauche quelles pages du document contiennent le terme recherché.

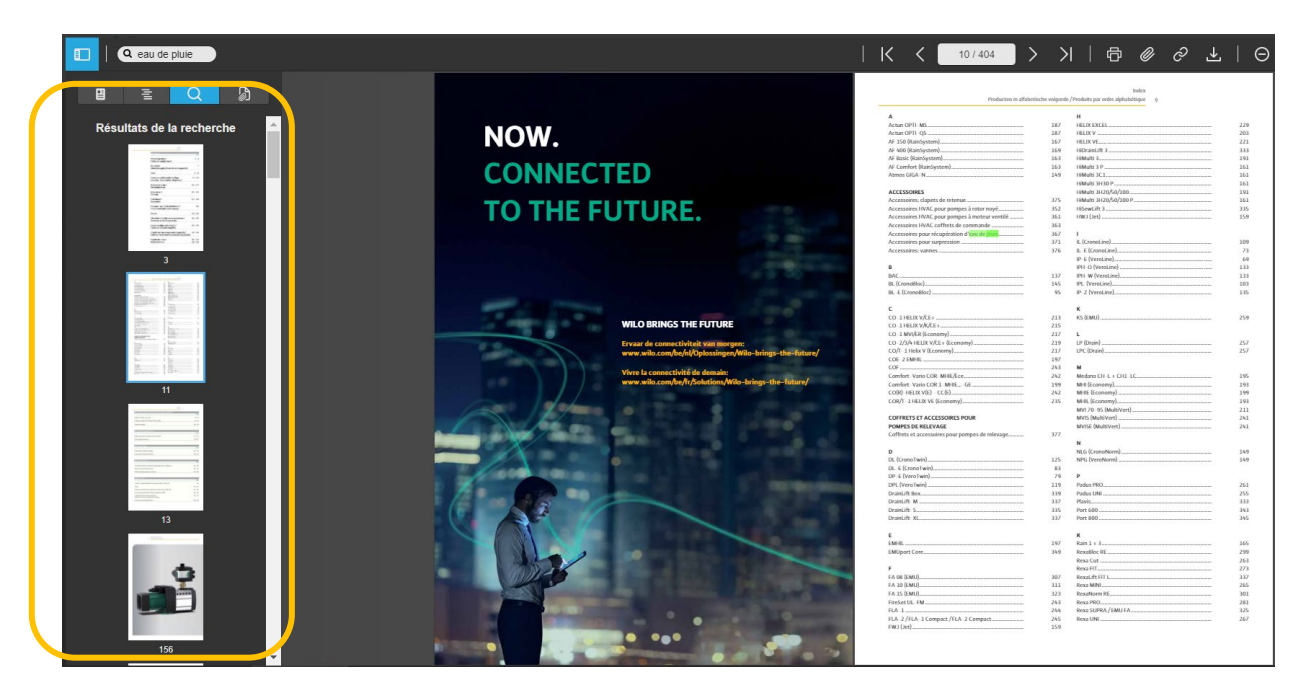

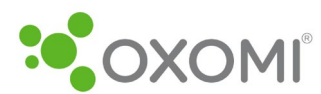

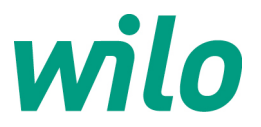

Le mot que vous recherchez est mis en évidence en couleur. Vous pouvez sélectionner les différentes pages en cliquant sur la page souhaitée à gauche.

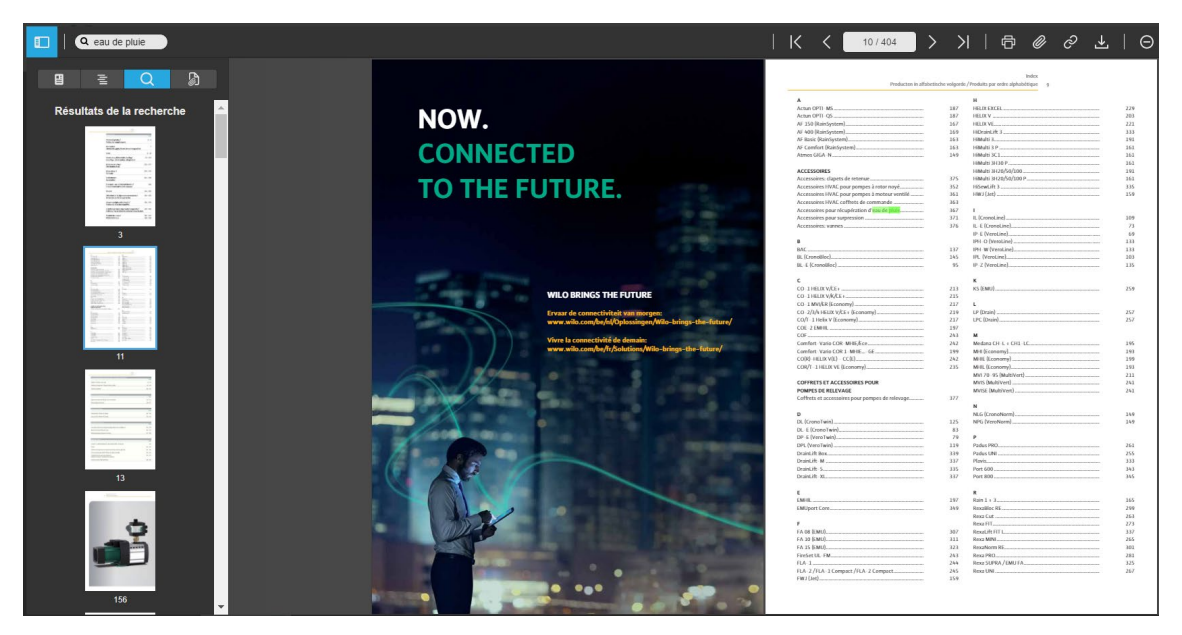

## 4. Fonctions de l'ePaper

Lorsque vous ouvrez un document, la couverture du document est affichée. En haut, vous verrez une barre de fonctions avec toutes sortes de fonctions.

#### 4.1. Naviguer

Dans la barre de fonctions, cliquez sur la flèche droite pour tourner la page. Lorsque vous déplacez votre souris sur le côté droit du document, vous verrez également une flèche pour naviguer vers la droite.

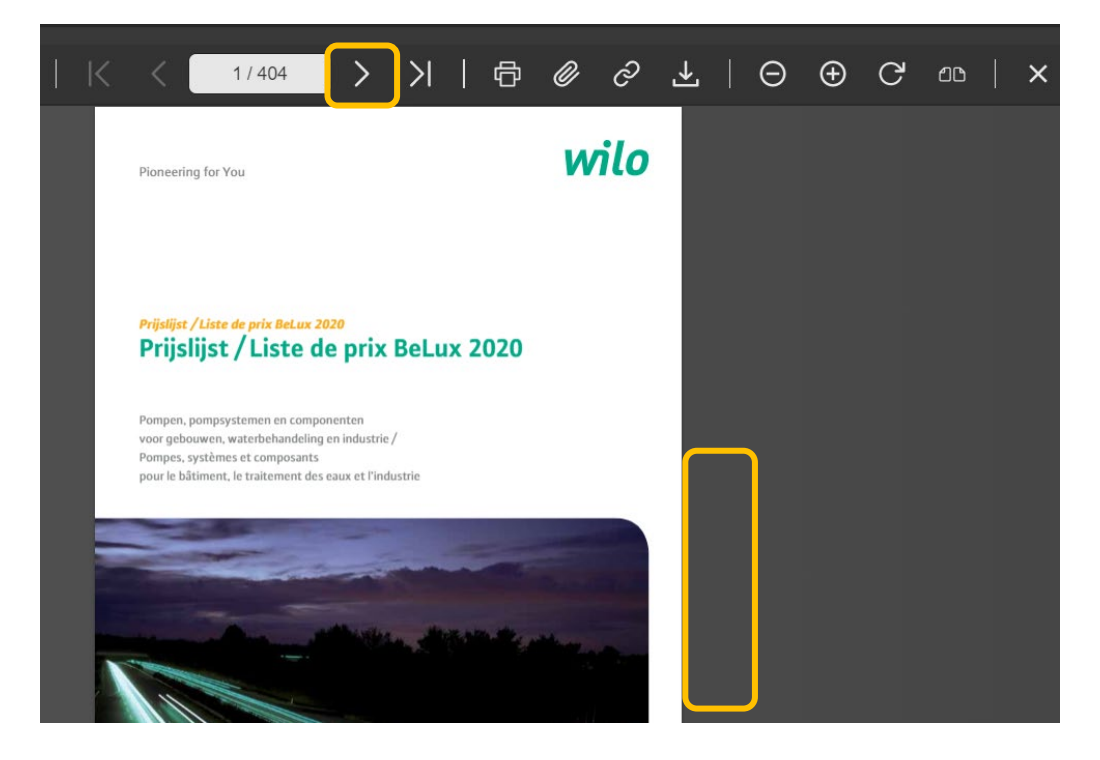

![](_page_8_Picture_0.jpeg)

![](_page_8_Picture_1.jpeg)

Il est également possible d'entrer un numéro de page manuellement.

![](_page_8_Picture_3.jpeg)

Utilisez les flèches ci-dessous pour vous rendre au début ou à la fin du document.

|                           |        |          |                                              |           |                                       |            |        |       | K          | < ↔ ↔ ↔ →   ⊖ ⊕ C ∞                                                                                                    | × |
|---------------------------|--------|----------|----------------------------------------------|-----------|---------------------------------------|------------|--------|-------|------------|----------------------------------------------------------------------------------------------------|---|
|                           |        | 6 7      | tersangingstabel /<br>ableau de remplacement |           |                                       |            |        |       | _          | Weiselingels/Gale /Weiselingels/                                                                                                    |   |
| Enkelpompent/Pomp<br>Type | Langta | Span-    | , TOP-EV, TOP-5, TOP-1                       | Art.m.    | TOP-RL STRATOS                        | ML HL      | Langte | Span- |            | (EDS)-Gelerce ()<br>Prospensierliegengramme & silicitien des prospes                                                                                                    |   |
|                           | gater. | Territor | Pumps de<br>remplacement<br>1 - 230 V        | N'at.     | Pumps do<br>remplacement<br>1 - 230 V | Wat        | -      | Tanka | :          | Verkingshaar in her Hedelands, François, Daits en Engels /<br>Disponible en Nérelandais, François, Alemand et Anglais                                                                                                    |   |
| 10P-D 83 (PNG)            | 130    | 2-/2-    | 5-2,0/pit CRAM accent?                       | 2 164 596 | Yonos MILEO 80,0,5-6                  | 2 120 556  | 350    | 1. 1  | un/        | www.wik-witctzow                                                                                                    |   |
| 10P-D 89 (PN18)           | 330    | 1-/1-    | Strates MARO BQ/0,5-6                        | 2 164 597 | Venes WK83 80,0,5-6                   | 2120-657   | 350    | 1-11  | cn<br>10n/ |                                                                                                    |   |
| OP-1.86/1-10/986          | 350    | 1.       | Strates MOIO E0/LS-12                        | 2164 598  | Yores MAR2 80/0.5-12                  | 2 3 28 458 | 310    | 1     |            |                                                                                                    |   |
| OP-4 98/3-18 (PN10)       | 160    | 1.       | Stratos MAXID 80(0,5-12                      | 2 164 599 | Yonoc MK85 80(0,5-12                  | 2 120 654  | 350    | 1.    |            |                                                                                                    |   |
| TOP-5 88/7 (ma)           | 360    | 3-       | Strates MICED Balt 5-6                       | 2164 596  | Yenes MADD BD/D, S6                   |            | 350    | 3.    |            |                                                                                                    |   |
| TOP-5 88/7 (PN20)         | 360    | 3-       | Stratos MARO #0/0,5-6                        | 2 164 597 | Yores MK83 80/0,5-6                   |            | 350    | 3-    |            |                                                                                                    |   |
| TOP-5 88/33 (PNS)         | 360    | 34       | STREET WARD BOOM SITES                       | 2164598   | Votes MEED 10,0,5-12                  | 2 120 658  | 350    | 30    |            |                                                                                                    |   |
| TOP-5 88/33 (PN10)        | 360    | 3-       | Straton MALIO 80/0.5-12                      | 2 164 599 | Yonos MARD 80/0,5-12                  | 2 120 659  | 310    | 1-    |            | Contractional de Martin Contraction and Martin Contraction                                                                                                    |   |
| TOP-5 88/25 (PN6)         | 350    | 34       | SECURE MARIES BORNES - 16                    | 2164 608  |                                       |            |        |       |            | Construction of the Provide Construction of the Construction of th |   |
| TOP-5 88/25 (PN20)        | 350    | 1.00     | Stratos MARO BO/0,5-36                       | 2 164 601 |                                       |            |        |       |            | With an or a local sector of the descent device fields.                                                                                                    |   |
| (0P-5 88/08 (PN6)         | 350    | 3-       |                                              |           |                                       |            |        |       |            | Echicology, sint en ocursiversale / Faces, rapide et name                                                                                                    |   |
| TOP-5 88(03 (PN10)        | 360    | 3-       |                                              |           |                                       |            |        |       |            | Vior alle verwarings- en savtar worwalingsongen /                                                                                                    |   |
| (0P-D 200 (PMA)           | 380    |          | 21-4,0 (REC CRXM 2019/0,5-12                 | 2 164 664 | Yeess MUD3 200/0,5-12                 | 2 3 28 668 | 360    | 1- 1  | un/        | inductions and contradences are concerning on the constrained and second and any one of the constrained of the constrained of t |   |
| OP-D 330 (PN23)           | 180    | 1-/2-    | Stratos MXXID 200/0,5-12                     | 2 164 605 | Yonos MARD 200/0,5-33                 | 2 122 663  | 350    | 3- 1  | un/<br>et  | nece macazon des paces de ratingage et nuesons a article                                                                                                    |   |

#### 4.2. Imprimer

En cliquant sur l'icône ci-dessous dans la barre de fonctions, vous pouvez imprimer le document ou certaines de ses pages

|                        |        |         |                                               |            |                             |                     |        |         |            |     |   | _                                                                                                    |         | _                                                                                                    |                        |                         |                             |                  |   |   |   | <br> |          |   |    |   |
|------------------------|--------|---------|-----------------------------------------------|------------|-----------------------------|---------------------|--------|---------|------------|-----|---|----------------------------------------------------------------------------------------------------|---------|----------------------------------------------------------------------------------------------------|------------------------|-------------------------|-----------------------------|------------------|---|---|---|------|----------|---|----|---|
|                        |        |         |                                               |            |                             |                     |        |         |            | K   | < |                                                                                                    | 8 / 404 |                                                                                                    | >                      | Ж                       | Ē                           | þ <mark> </mark> | Ŋ | Õ | ⊻ | Θ    | $\oplus$ | G | മര | × |
|                        |        |         |                                               |            |                             |                     |        |         |            |     |   |                                                                                                    |         |                                                                                                    |                        |                         |                             |                  |   |   |   |      |          |   |    |   |
|                        |        |         |                                               |            |                             |                     |        |         |            |     |   |                                                                                                    |         |                                                                                                    |                        |                         | _                           |                  |   |   |   |      |          |   |    |   |
|                        |        |         | Rowangingstabel /<br>Tableau de remolar ement |            |                             |                     |        |         |            |     |   |                                                                                                    |         | - 10                                                                                                    | national investigation | its / tailde d'attei    | Wio-Select<br>rhanneabilité |                  |   |   |   |      |          |   |    |   |
|                        |        |         |                                               |            |                             |                     |        |         |            |     |   |                                                                                                    |         |                                                                                                    |                        |                         |                             |                  |   |   |   |      |          |   |    |   |
| Enkelpompen / Pamp     | -      | as 10%  | E, TOP-EV, TOP-S, TOP                         | -SV, TOP-D | TOP-RL STRATOS              |                     | _      |         | -          |     |   |                                                                                                    | 100     | o-Select 4                                                                                                    |                        |                         |                             |                  |   |   |   |      |          |   |    |   |
| Туре                   | Longie | Span-   | Vervangingspomp<br>Pompe de                   | Art. er.   | Vervangingspomp<br>Pompe da | Art. er.<br>N' art. | Longie | Span-   | Passtak    |     |   | -                                                                                                    | -       | npenselectieprogram                                                                                                    | ma/Program             | nne de sélection        | des pompes                  |                  |   |   |   |      |          |   |    |   |
|                        | gases. | Tension | remplacement                                  |            | remplacement                |                     | geor   | Tension | d'adap.    |     | 1 | 行行日                                                                                                    | Dig     | conible en Néerlandai                                                                                                    | s, Français, i         | Allemand et Ang         | lais                        |                  |   |   |   |      |          |   |    |   |
| TOP-D 80 (PNE)         | 330    | 1-/3-   | Strates MAXO 80(0,5-6                         | 2 164 596  | Yonos MUXD 80/0,5-6         | 2 120 656           | 360    | 1-      | Aanpassen/ |     |   | 1-1                                                                                                    | 1       | w.wilo-select.com                                                                                                    |                        |                         |                             |                  |   |   |   |      |          |   |    |   |
| TOP, O MI RNOTI        | ·      | and a   | Street MANY BAD C.S.                          | 2164 587   | Voren MAND RUD C.A.         | 2110657             | 100    |         | Adapter    |     |   | Contract of the local division of the local division of the local |         |                                                                                                    |                        |                         |                             |                  |   |   |   |      |          |   |    |   |
| I'De D Belgintel       | 3.94   | *****   | analise more subjects of                      |            | FILTERS BROAD BLOW, FILS    | 1110013             |        |         | Adapter    |     |   | and a second of                                                                                                    |         |                                                                                                    |                        |                         |                             |                  |   |   |   |      |          |   |    |   |
| TOP-E 80/2-10 (PN6)    | 350    | 1-      | 50rates MAXO 80/0,5-12                        | 2 164 598  | Yonos MAXD 80/0,5-12        | 2 120 658           | 350    | 1-      |            |     |   |                                                                                                    |         |                                                                                                    |                        |                         |                             |                  |   |   |   |      |          |   |    |   |
| -CIP-E 80/2-20 (PN20)  | 360    | , In    | Strates MAXO 80/0,5-12                        | 2 164 599  | Yonos MAXD 80/0,5-12        | 2 120 659           | 350    | 1       |            |     |   |                                                                                                    |         |                                                                                                    |                        |                         |                             |                  |   |   |   |      |          |   |    |   |
| TOP-5 80/7 (PN6)       | 350    | 3+      | STATES MAXO 83/0,5-6                          | 2 164 595  | Yonos MAXD 80/0,5-6         |                     | 360    | 1-      |            |     |   |                                                                                                    |         |                                                                                                    |                        |                         |                             |                  |   |   | _ |      |          |   |    |   |
| TOP-5 80/7 (PN10)      | 360    | 3-      | Strates MARO 80/0,5-6                         | 2 164 597  | Yonos MAXD 80/0,5-6         |                     | 360    | 1-      |            |     |   |                                                                                                    |         |                                                                                                    |                        |                         |                             |                  |   |   | _ |      |          |   |    |   |
| TOP-5 80/50 (PN6)      | 360    | 3.      | Strates \$6000 80/0,5-12                      | 2 164 598  | Yonos MAXD 80/0,5-12        | 2 120 658           | 360    | I=      |            |     |   |                                                                                                    |         |                                                                                                    |                        |                         |                             |                  |   |   | _ |      |          |   |    |   |
| TOP-5 80/50 (PN10)     | 360    | 3-      | Stratos MARO 80/0,5-12                        | 2 164 599  | Yonos MAXD 80/0,5-12        | 2120659             | 350    | 1-      |            |     |   |                                                                                                    | 02      | Constitution ( los cont                                                                                                    | all of the second      | Contract Second         | stille endine               |                  |   |   | _ |      |          |   |    |   |
| TOP-5 80/15 (PN6)      | 360    | 3+      | 592105 MAXO 80/0,5-16                         | 2164 600   |                             |                     |        |         |            |     |   |                                                                                                    | Boost   | and a set of the set of the set o | und those manded       | duncations' sto         |                             |                  |   |   | _ |      |          |   |    |   |
| TOP-5 80/15 (PN10)     | 350    | 3-      | 593105 MAXO 85/0,5-16                         | 2 164 681  |                             |                     |        |         |            |     |   |                                                                                                    |         | and a send on both                                                                                                    |                        | the second state of the | h.l.                        |                  |   | _ | _ |      |          |   |    |   |
| TOP-5 80/28 (PN6)      | 350    | 3.0     |                                               |            |                             |                     |        |         |            |     |   |                                                                                                    | 100     | voung, sna in seuro                                                                                                    | ownan/ra               | cire, rapide et na      | and the                     |                  |   |   |   |      |          |   |    |   |
| CP-580/28(PN18)        | 360    | 3.      |                                               |            |                             |                     |        |         |            |     |   |                                                                                                    | Vot     | r and verwarrings- o                                                                                                    | ri saretar w           | arriwaterportpi         | m/                          |                  |   |   | _ |      |          |   |    |   |
| TOP-D 100 (PN6)        | 382    |         | 59/2010/5 MAXIO 100/0,5-12                    | 2 164 694  | Yonos MAND 100/0,5-12       | 2 120 660           | 350    | 1-      | Aanpassen/ |     |   |                                                                                                    | 100     | tous its orcourstar                                                                                                    | an contraction         | ge et cau sareta        | in a rouse mayo             |                  |   |   | _ |      |          |   |    |   |
|                        |        |         |                                               |            |                             |                     |        |         | Adaptert   |     |   |                                                                                                    | MI      | vermenting van pass                                                                                                    | sukokon els a          | rticonumers/            | d'antiche .                 |                  |   |   |   |      |          |   |    |   |
| TOP-D 100 (PN10)       | 380    | 1-/3-   | Strates MAXO 100/0,5-12                       | 2 164 605  | Yonos MAXD 100/0,5-12       | 2 120 661           | 360    | 1-      | Aanpassen/ | - 1 |   |                                                                                                    | , mart  | · managed des preci                                                                                                    | a se racoup            | age as elancies         | warmen al                   |                  |   |   |   |      |          |   |    |   |
|                        |        |         |                                               |            |                             |                     |        |         | Adapter    |     |   |                                                                                                    |         |                                                                                                    |                        |                         |                             |                  |   |   |   |      |          |   |    |   |
| 10P-E 100/1-10 (PNS)   | 360    | 1-      | Strates MAXIC 100/8,5-17                      | 2 164 684  | Yonos MA3D 100/0,5-12       | 2 120 660           | 350    | 1-      |            | - 1 |   |                                                                                                    |         |                                                                                                    |                        |                         |                             |                  |   |   |   |      |          |   |    |   |
| true a toph, to leaved | 36.6   | 1.0     | Strates MANUS SHARES IN                       | 3164 685   | Vance MANY STARLY C. 12     | 2330661             | 0.044  | No.     |            |     |   |                                                                                                    |         |                                                                                                    |                        |                         |                             |                  |   |   |   |      |          |   |    |   |

#### 4.3. Générer un lien

En sélectionnant l'icône "lien" dans la barre de fonctions, vous pouvez générer un lien vers le document ou certaines pages du document.

|                                                                                    |                   |                |                                                                                   |                                                  |                                                                             |                        |                   |                                    | ŀŀ                         | < | < 8 | / 404                                                                              | >                                                              | ×                                                       |                                    | ð       | Ø | Ĉ | Ł | ľ | Θ | Ð | G | മ്പ | × |
|------------------------------------------------------------------------------------|-------------------|----------------|-----------------------------------------------------------------------------------|--------------------------------------------------|-----------------------------------------------------------------------------|------------------------|-------------------|------------------------------------|----------------------------|---|-----|------------------------------------------------------------------------------------|----------------------------------------------------------------|---------------------------------------------------------|------------------------------------|---------|---|---|---|---|---|---|---|-----|---|
|                                                                                    |                   | 6 1            | itovangingstabel /<br>tableau de remplacement                                     |                                                  |                                                                             |                        |                   |                                    | _                          |   |     |                                                                                    | Utwisseling                                                    | grigids/Guilde d'i                                      | Wio-5c<br>interchangeab            | slaté y |   |   |   |   |   |   |   |     |   |
| Enkelpengen / Penge<br>Type                                                        | Langta            | STOP-          | E TOP-EV, TOP-S, TOP-<br>Vervargingspomp<br>Pumpe de<br>remplacement<br>1 – 230 V | SV, TOP-D.<br>Art. m.<br>N° art.                 | TOP-RL, STRATOS<br>Vervangingspomp<br>Pompe de<br>remplacement<br>1 = 280 V | Art.w.<br>N° art.      |                   | Span- Pas<br>Rag Pa<br>Tanàn dia   |                            |   |     | Wile-Select &<br>Pompenselectioprog<br>Verkrigbaar in het N<br>Disponble en Néerla | <mark>ranna / Prog</mark><br>Rederlands, Fri<br>andais, França | pramme de sélec<br>ans, Duits en En<br>sis, Allemand et | tion des por<br>igels /<br>Anglais | upes .  |   |   |   |   |   |   |   |     |   |
| TOP-D 80 (PNG)<br>TOP-D 80 (PNG8)                                                  | 330               | 1-/3-          | Strates MAXO 80/05-6<br>Strates MAXO 80/05-6                                      | 2 164 596                                        | Yonos MAXD 88(0,5-6<br>Yonos MAXD 88(0,5-6                                  | 2 120 656              | 360               | 1- Aurp<br>Ada<br>1- Aarp          | an/<br>ut<br>un/           |   |     | www.wilo-select.co                                                                 | -                                                              |                                                         |                                    |         |   |   |   |   |   |   |   |     |   |
| TCP-E 80/2-10 (PN6)<br>TCP-E 80/2-10 (PN10)<br>TCP-E 80/2-10 (PN10)                | 350<br>360<br>350 | 1+<br>1+<br>3+ | Strates MAXO 80(0,5-12<br>Strates MAXO 80(0,5-12<br>Strates MAXO 80(0,5-6         | 2 164 598<br>2 164 599<br>2 164 595              | Yonos MAXD 80(0,5-12<br>Yonos MAXD 80(0,5-12<br>Yonos MAXD 80(0,5-6         | 2 120 658<br>2 120 659 | 350<br>350<br>350 | 1-<br>1-<br>1-                     |                            |   |     |                                                                                    |                                                                |                                                         |                                    |         |   |   |   |   |   |   |   |     |   |
| TOP-5 80/7 (PN20)<br>TOP-5 80/50 (PN6)<br>TOP-5 80/50 (PN20)<br>TOP-5 80/50 (PN20) | 350<br>350<br>350 | 3-             | Strates MARO 85/0,5-6<br>Strates MARO 85/0,5-12<br>Strates MARO 85/0,5-12         | 2 164 597<br>2 164 598<br>2 164 598<br>2 164 599 | Yonos MAXD 80/0,5-6<br>Yonos MAXD 80/0,5-12<br>Yonos MAXD 80/0,5-12         | 2 120 658<br>2 120 659 | 360<br>360<br>360 | 1=<br>1=<br>1=                     |                            |   |     | Online aitaisseling                                                                | gogids / Cuild                                                 | le d'interchary                                         | prabilité est                      | line    |   |   |   |   |   |   |   |     |   |
| TOP-5 80/15 (PNI0)<br>TOP-5 80/15 (PNI0)<br>TOP-5 80/20 (PNI0)                     | 350<br>350<br>350 | * *            | 599104 MORD 80(0,5-16                                                             | 2 164 681                                        |                                                                             |                        |                   |                                    |                            |   |     | Eenvoudig, snel en b<br>Voer alle verwarmin<br>Deur teus les circulat              | betroowbaar/<br>gs- en sanitai                                 | Facile, rapide e<br>r warmwaterpo<br>Alwas et cau ser   | t flable<br>mpen /                 | - mont  |   |   |   |   |   |   |   |     |   |
| TOP-D 100 (PNG)<br>TOP-D 100 (PNG)                                                 | 380               | 1-/3-          | Stratos MARO 100/0,5-12<br>Stratos MARO 100/0,5-12                                | 2 164 604                                        | Yonos MAXD 100/0,5-12<br>Yonos MAXD 100/0,5-12                              | 2 120 660              | 350               | I- Aanpa<br>Ada<br>I- Aanpa<br>Ada | icn/<br>urt<br>urn/<br>urt |   |     | Met vermelding van<br>Avec indication des                                          | passtukken e<br>pièces de ratt                                 | n artikelekenne<br>Irapage et numé                      | irs/<br>fros d'article             |         |   |   |   |   |   |   |   |     |   |
| TOP-E 100/5-10 (PNS)<br>TOP-E 100/5-10 (PNS)                                       | 350<br>350        | le<br>le       | Strates MAXO 100/0,5-12<br>Strates MAXO 100/0,5-12                                | 2 164 684                                        | Yonos MAXD 100/0,5-12<br>Yonos MAXD 100/0,5-12                              | 2 120 660              | 350               | 1-                                 |                            |   |     |                                                                                    |                                                                |                                                         |                                    |         |   |   |   |   |   |   |   |     |   |

![](_page_9_Picture_0.jpeg)

![](_page_9_Picture_1.jpeg)

#### 4.4. Télécharger

Dans la barre de fonctions, vous pouvez cliquer sur l'icône ci-dessous pour télécharger l'ensemble du document ou certaines pages.

![](_page_9_Picture_4.jpeg)

## 4.5. Options d'affichage

Cliquer sur le "+" ou le "-" dans la barre de fonctions permet d'agrandir ou de réduire l'affichage.

|                       |          |          |                                               |                    |                                             |                     |              |                                               | Κ | < | 8 | / 404                    | >                                             | ×                                                         | 1                      | ¢                    | Ø | Ċ | ⊥ | Θ | Ð | G | മാ | > |
|-----------------------|----------|----------|-----------------------------------------------|--------------------|---------------------------------------------|---------------------|--------------|-----------------------------------------------|---|---|---|--------------------------|-----------------------------------------------|-----------------------------------------------------------|------------------------|----------------------|---|---|---|---|---|---|----|---|
|                       |          | 6        | Ressangingstabed /<br>Tableau de remplacement |                    |                                             |                     |              |                                               |   |   |   |                          | Utwisse                                       | fingsgids/Guide o                                         | Wlo-<br>d'inteichange  | Select.<br>abilité 7 |   |   |   |   |   |   |    |   |
| Enkelgempen/Pamp      | es singi | is: TOP- | E, TOP-EV, TOP-S, TOP                         | SV, TOP-D,         | TOP-RL STRATOS                              | -                   |              |                                               |   | _ |   | Wile-Sele                | set 6                                         |                                                           |                        |                      |   |   |   |   |   |   |    |   |
| Туре                  | Lon-     |          | Vervargingspomp<br>Pompe de<br>remplacement   | Art. M.<br>N° art. | Vervangingspomp<br>Pompe de<br>remplacement | Art. er.<br>N° art. | Lon-<br>geur | Span-Passtak<br>ning Pièce<br>Tension d'adap. |   | 7 |   | Verkrijgbal<br>Disponble | ar in het Nederlands,<br>en Néerlandais, Frat | rogramme de sél<br>Frans, Duits en t<br>nçais, Allemand e | Engels /<br>et Anglais | wypes                |   |   |   |   |   |   |    |   |
| TOP-D 80 (PNE)        | 330      | 1-/3-    | Strates MAXO 80/0,5-6                         | 2 164 596          | Yonos MAXD 88/0,5-6                         | 2 120 656           | 350          | 1- Aanpassen/                                 |   |   |   | www.wito                 | select.com                                    |                                                           |                        |                      |   |   |   |   |   |   |    |   |
| TOP-D 80 (PN28)       | 330      | 1-/0-    | 592804 MAXO 80/0,5-6                          | 2 164 597          | Vonos MA3D 80/0,5-6                         | 2 1 2 0 6 5 7       | 360          | Adapted<br>1- Aangassen/                      |   |   |   |                          |                                               |                                                           |                        |                      |   |   |   |   |   |   |    |   |
| TOP-E 80/1-10 (PN6)   | 350      | 1-       | 50/atos MAXO 80/0,5-12                        | 2 164 598          | Yonos MAXD 80(0,5-12                        | 2 120 658           | 350          | 1- 1-                                         |   |   |   |                          |                                               |                                                           |                        |                      |   |   |   |   |   |   |    |   |
| TOP-E 80/1-10 (PN10)  | 360      | 1.       | Strates MAXO 80/0,5-12                        | 2 164 599          | Yonos MAND 80/0,5-12                        | 2 120 659           | 350          | 1                                             |   |   |   |                          |                                               |                                                           |                        |                      |   |   |   |   |   |   |    |   |
| TOP-S 80/7 (PN6)      | 350      | 3-       | STATES MAXO 84/0,5-6                          | 2 164 595          | Yonos MAXD 80/0,5-6                         |                     | 360          | 1                                             |   |   |   |                          |                                               |                                                           |                        |                      |   |   |   |   |   |   |    |   |
| TOP-5 80/7 (PN10)     | 360      | 3-       | 50/2105 MAXO 80/0,5-6                         | 2 164 597          | Yonos MAXD 80(0,5-6                         |                     | 360          | 1                                             |   |   |   |                          |                                               |                                                           |                        |                      |   |   |   |   |   |   |    |   |
| 10P-5 80/10 (PN6)     | 350      | -        | Strates MAXO 80/0,5-12                        | 2164 598           | Yonos MAXD 80/0,5-12                        | 2 120 658           | 350          | 1                                             |   |   |   |                          |                                               |                                                           |                        |                      |   |   |   |   |   |   |    |   |
| TCP-5 80/10 (PN10)    | 350      | 1.00     | 222222 MOIO 80/0/2-12                         | 2164 599           | Y0005 MA3D 800,5-12                         | 2110.029            | . 360 .      | ·* ·· · · ·                                   |   |   |   | Online uit               | tarisselingsgids/G                            | uide d'intercha                                           | rgeshiité o            |                      |   |   |   |   |   |   |    |   |
| TUP-S BUILS (PNU)     |          |          | 20102 0000 80472-10                           | 2 104 909          |                                             |                     |              |                                               |   |   |   | www.wile.                | de                                            |                                                           |                        |                      |   |   |   |   |   |   |    |   |
| TOP-S BUILS (PNLU)    |          | 1.00     | 22101 0000 0002-10                            | , 2104.001         |                                             |                     |              |                                               |   |   |   | Eenvoudig                | ), snel en betrouwbaa                         | ar/Facile, rapide                                         | et fiable              |                      |   |   |   |   |   |   |    |   |
| TOP 5 BOAR (PROF      | 350      | 1.0      |                                               |                    |                                             |                     |              |                                               |   |   |   | Voor alle w              | erwarnings- en san                            | tair ware waterp                                          | ompen/                 |                      |   |   |   |   |   |   |    |   |
| TOP.D 100 (PNA)       | 880      |          | Stratus MARO 100-R 5-12                       | 2164.624           | Yorks MAND 1868 5-12                        | 2120160             | 350          | L. Aspession/                                 |   |   |   | Pour tous I              | les circulateurs de ch                        | nauffage et eau si                                        | anitaire à rot         | or noyé              |   |   |   |   |   |   |    |   |
|                       |          |          |                                               |                    |                                             |                     |              | Adaptert                                      |   |   |   | Met verme                | elding van passtukkn                          | n en artikelnumn                                          | necs/                  |                      |   |   |   |   |   |   |    |   |
| TOP-D 100 (PN10)      | 380      | 1-/3-    | Strates MAXD 100/0,5-12                       | 2 164 685          | Yonos MAXD 100/0,5-12                       | 2 120 661           | 360          | 1- Aanpessen/                                 |   |   |   | Avec Haka                | ation des pieces de r                         | uttrupage et nun                                          | neros e anico          | 5                    |   |   |   |   |   |   |    |   |
| TOP-E 100/5-10 (PHS)  | 350      | 1-       | Strates MAXIO 100/0,5-17                      | 2 164 684          | Yonos MAXD 100/0,5-12                       | 2 120 660           | 350          | 1                                             |   |   |   |                          |                                               |                                                           |                        |                      |   |   |   |   |   |   |    |   |
| TOP-6 100/1-10 [PN20] | 350      | 10       | Strates MAKO 100/0.5-12                       | 2 164 685          | Yones MAND 106/0.5-12                       | 2 120 661           | 350          | In a                                          |   |   |   |                          |                                               |                                                           |                        |                      |   |   |   |   |   |   |    |   |

## 4.6. Changer la mise en page

En sélectionnant l'icône "feuille" dans la barre de fonctions, seules une ou deux pages seront affichées.

![](_page_9_Picture_10.jpeg)

# 5. Paperclip

#### 5.1. Fonctions

La fonction "Paperclip" peut être utilisée pour sauvegarder une ou plusieurs pages. À partir de là, des PDF peuvent être créés et téléchargés.

![](_page_10_Picture_0.jpeg)

![](_page_10_Picture_1.jpeg)

#### 5.2. Ajouter une page au paperclip

En cliquant sur le paperclip, la page sera ajoutée au paperclip.

![](_page_10_Picture_4.jpeg)

Vous verrez alors les pages sauvegardées sur le côté gauche.

![](_page_10_Picture_6.jpeg)

![](_page_11_Picture_0.jpeg)

![](_page_11_Picture_1.jpeg)

Les pages individuelles peuvent être supprimées en sélectionnant le "x". La flèche sert à déplacer la page vers l'avant ou vers l'arrière dans le paperclip.

En sélectionnant le champ "Vider", toutes les pages sélectionnées sont supprimées du paperclip.

![](_page_11_Picture_4.jpeg)

#### 5.3. Télécharger le PDF

En sélectionnant le champ "Générer" dans le paperclip, toutes les pages sélectionnées seront téléchargées.

![](_page_11_Picture_7.jpeg)

![](_page_12_Picture_0.jpeg)

![](_page_12_Picture_1.jpeg)

Une nouvelle fenêtre s'ouvrira dans laquelle vous pourrez, si vous le souhaitez, saisir des données. Toutefois, cela n'est pas nécessaire pour générer un PDF.

| Paperclip                             | ×         | Paperclip | ×          |
|---------------------------------------|-----------|-----------|------------|
| Message                               | Your Data | Message   | Your Data  |
|                                       |           | Your Data |            |
| Create cover Create table of contents |           |           |            |
|                                       |           |           |            |
|                                       |           |           | Department |
|                                       |           |           | Fax        |
| Customer data                         |           |           |            |
|                                       |           |           | City       |
|                                       |           |           |            |
|                                       |           |           |            |
|                                       |           |           |            |
| Zip                                   |           | _         | _          |
| Continue                              | Cancel    | Submit    | Cancel     |

Lorsque vous cliquez sur "Continuer/Soumettre", l'écran suivant s'affiche et vous pouvez choisir de "Télécharger Paperclip" sur votre ordinateur ou de le "Copier dans le presse-papier". Avec le deuxième choix, vous créez un lien vers le PDF que vous pouvez copier.

| Paperclip                |                   |  | × |
|--------------------------|-------------------|--|---|
| Your Paperclip was creat | ed successfully.  |  |   |
| Download Paperclip       | Copy to clipboard |  |   |
|                          |                   |  |   |
|                          |                   |  |   |

Pour toute question concernant le Wilo ePaper-Portal, veuillez nous contacter à l'adresse info.be@wilo.com.